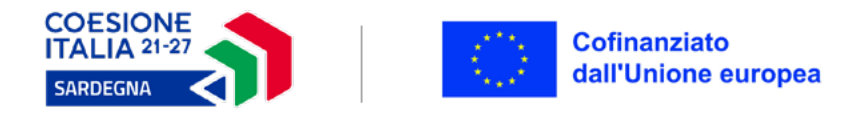

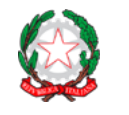

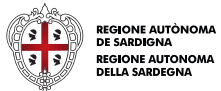

I candidati interessati dovranno richiedere al CPI il Patto di Servizio Personalizzato. Una volta che avranno conferma di avere il documento, dovranno procedere in questo modo:

- Accedi a https://my.sardegnalavoro.it/Login con Spid o tessera sanitaria e relativo lettore.
- Clicca su Area Servizi > Formazione > Cerca il profilo di qualificazione corrispondente al titolo.
- Procedi.
- Scegliere l'area territoriale, il settore e il profilo.
- Clicca su Cerca.
- Si apre una lista dove sono presenti tutti i corsi.
- Dovrai cercare il corso attraverso il codice indicato accanto al titolo.
- Una volta individuato il corso clicca su Operazione.
- Compila tutti i campi e invia.

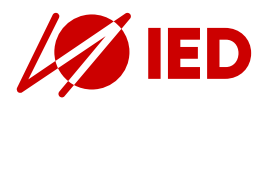

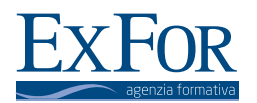